## Návod na nastavení přeposílání automatických emailů z aplikace MS Teams

1. Zapněte si internetový prohlížeč a spusťte stránku office 365 ( https://www.office.com/)

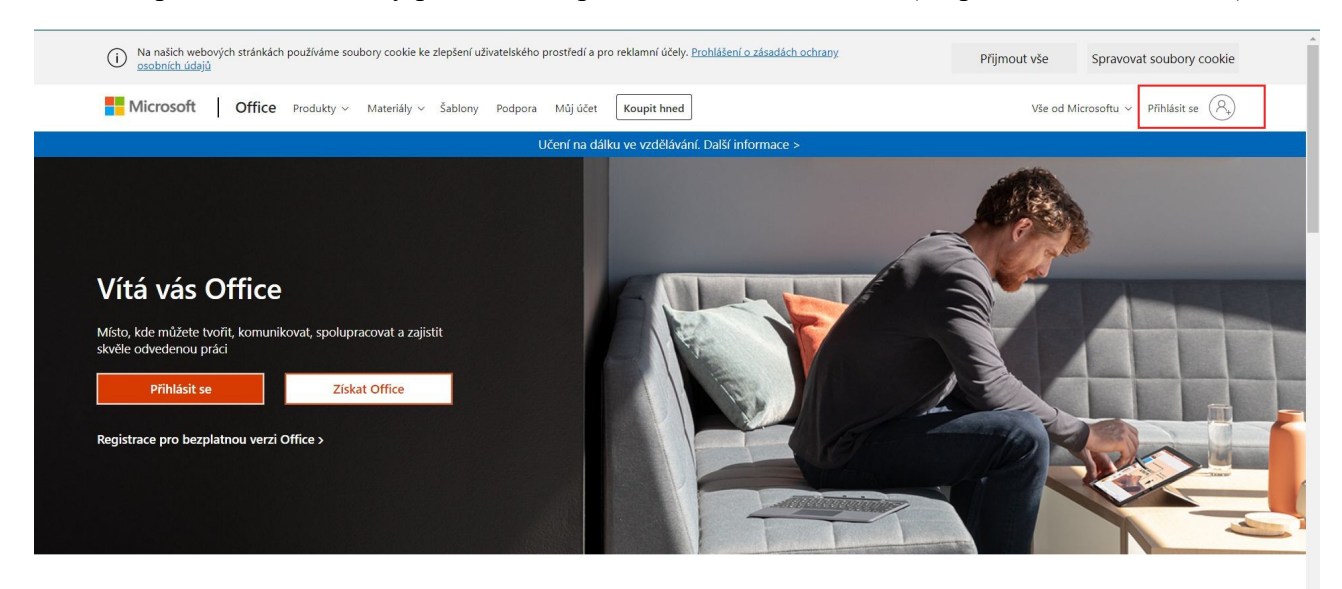

- 2. Klikněte na přihlašovací ikonu nahoře vpravo.
- 3. Vložte přihlašovací údaje, které jste obdrželi pro přihlášení do MS Teams.
- 4. Po přihlášení klikněte na ikonu Outlook v levé části obrazovky.

| Office 365                                                         | ℅ Hledat                                                                                                    |                                                                                                    | ŝ | ? ( | VH |
|--------------------------------------------------------------------|----------------------------------------------------------------------------------------------------|----------------------------------------------------------------------------------------------------|---|-----|----|
| <ul> <li>■</li> <li>■</li> </ul>                                   | Dobré ráno Poslední Připnuté Sdílené se mnou Nenechte si ujít                                                                         | Nainstalujte si Office ∨<br>↑ Nahrát a otevřit… = ~                                                              |   |     |    |
| Cutlook                                                            | SharePoint – Základní škola Hlubočky, okres Olomouc, přispě… Soubor můžete nahrát a o OneDrive                                        | (pa v 1/216) go Saliene<br>tevrit tak, že ho sem přetáhnete. Další v úložišti služby OneDrive →<br>SharePoint    |   |     |    |
| •<br>•<br>•<br>•<br>•<br>•<br>•<br>•<br>•<br>•<br>•<br>•<br>•<br>• | Poslední složky<br>Žádné poslední složky<br>Přejděte na OneDrive a my sem dáme seznam složek, které<br>jste v poslední době otevřeli. | Časté weby<br>Žádné časté weby<br>Přejděte na SharePoint a my sem dáme seznam webů, které<br>často navštěvujete. |   |     |    |
| FR                                                                 | Přejít na OneDrive $ ightarrow$                                                                                                    | Přejít na SharePoint $ ightarrow$                                                                                |   |     |    |

5. Vpravo nahoře klikněte na ikonu ozubeného kolečka a zvolte v dolní části možnost Zobrazit všechna nastavení.

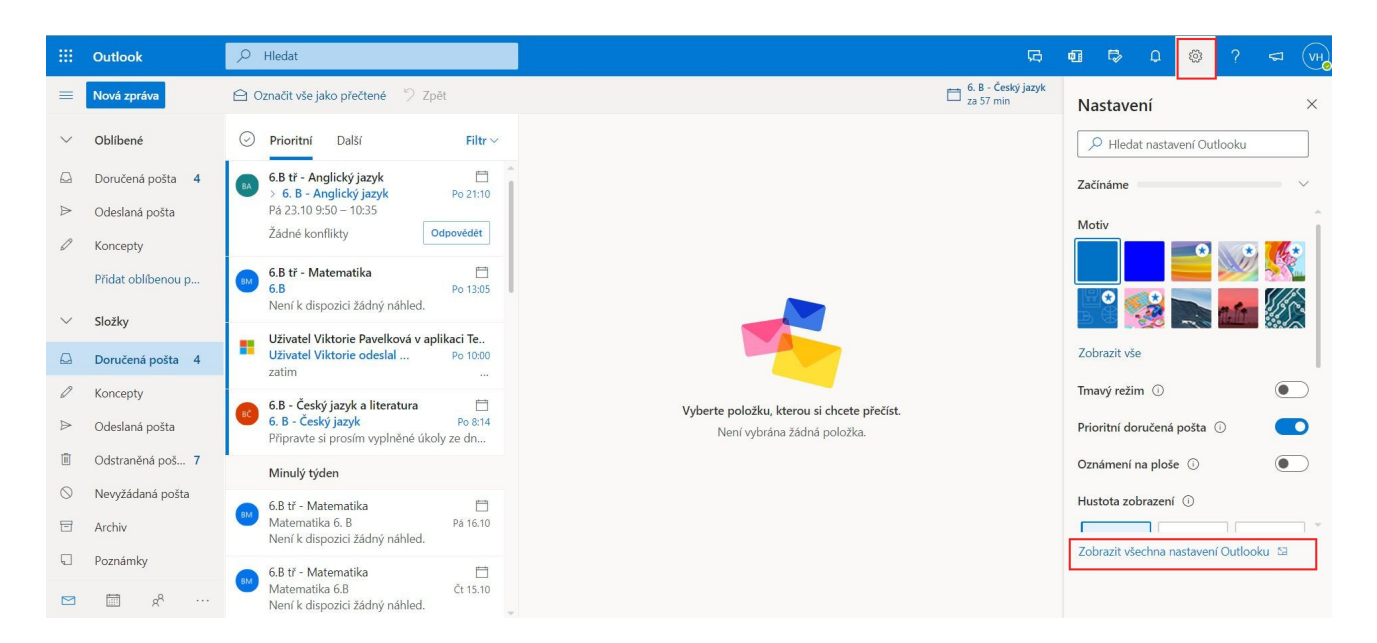

## 6. Zvolte ve druhém sloupci možnost Přeposlání

| Nastavení | Rozložení                                                                                                    | Rozložení                                                                                                    | $\times$ |
|-----------|----------------------------------------------------------------------------------------------------|----------------------------------------------------------------------------------------------------|----------|
|           | Psaní a odpovídání<br>Přílohy<br>Pravidla<br>Úklid<br>Nevyžádaná pošta<br>Přizpůsobit akce<br>Synchronizace e-mailů<br>Zpracování zpráv<br>Přeposílání<br>Automatické odpovědi<br>Zásady uchovávání<br>informací<br>S/MIME | Prioritní doručená pošta         Chcete, aby Outlook třídil vaše e-maily a pomáhal vám zaměřit se na ty nejdůležitější? <ul> <li>Řadit zprávy na kartách Prioritní a Další</li> <li>Neřadit zprávy</li> </ul> Výška zprávy         Zvolte výšku každé zprávy v seznamu zpráv.            úplná <ul> <li>Střední</li> <li>Kompaktní</li> </ul> Uspořádání zpráv |          |
|           | экарлу                                                                                                    | Jak si chcete zprávy uspořádat?      Zobrazovat e-maily seskupené podle konverzace      Zobrazovat e-maily jako jednotlivé zprávy                                                                                                    | ~        |

7. Do okna, které se Vám otevře, vložte svou emailovou adresu, případně zatrhněte ukládání kopií do schránky Outlook (v případě této volby Vám emaily zůstanou ve schránce i po přeposlání)

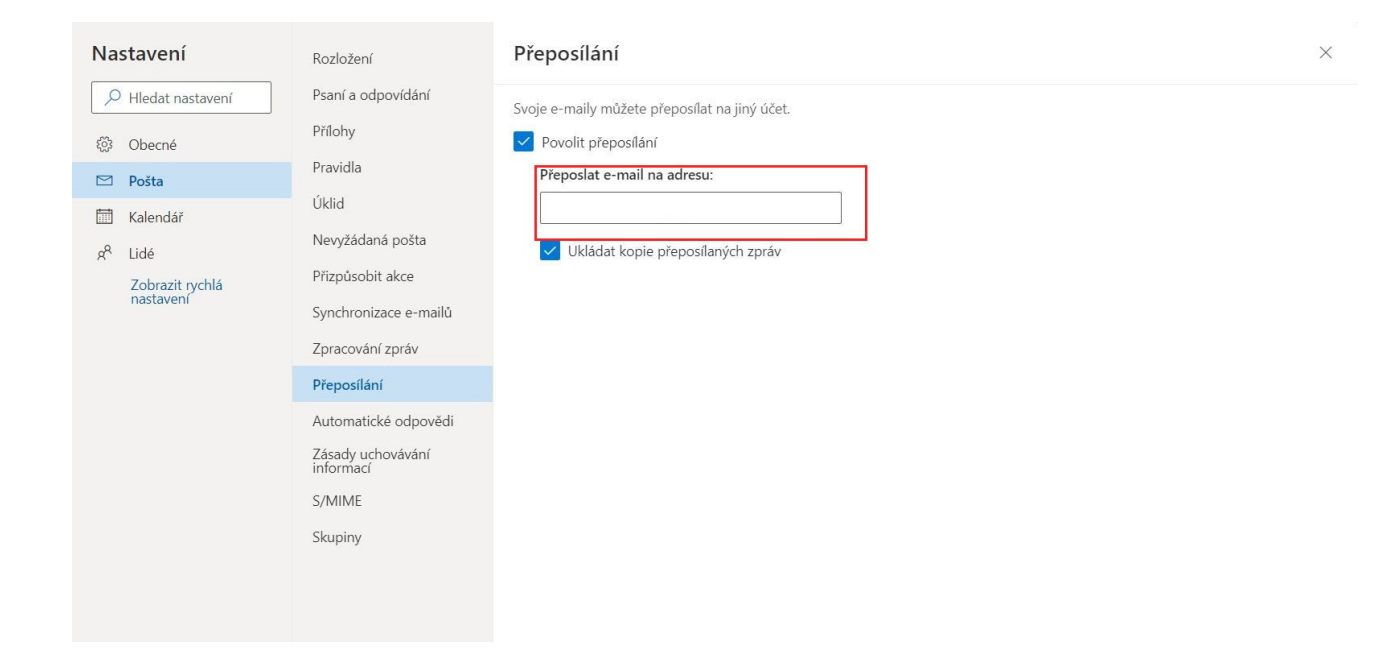